## e-Taxソフトのダウンロード手順

## ※ 国税庁のホームページにアクセスします。

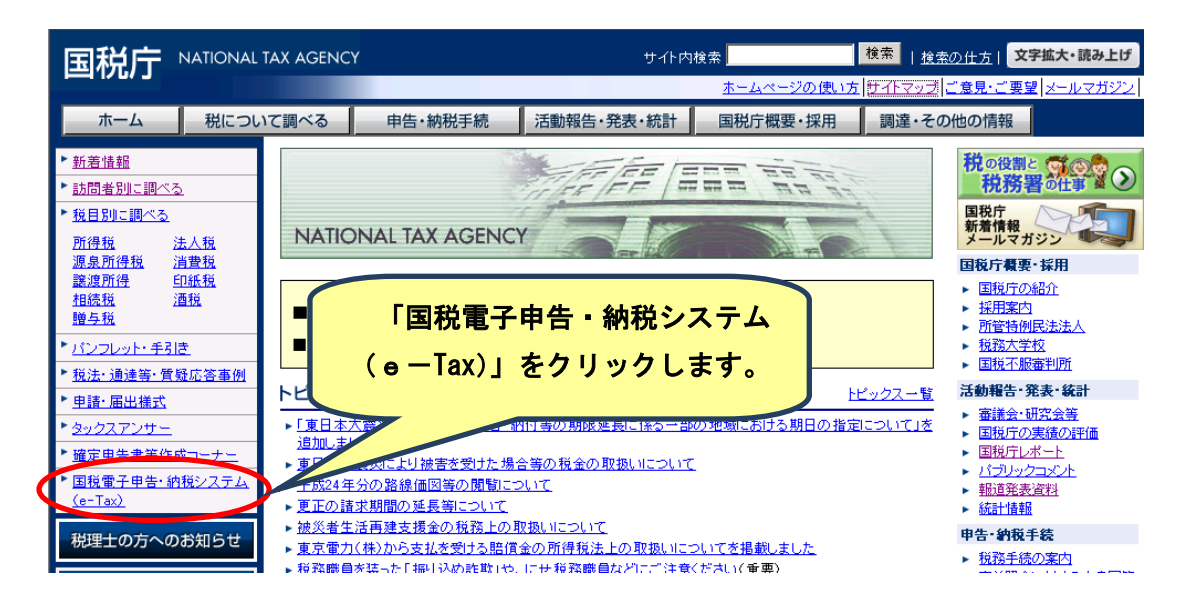

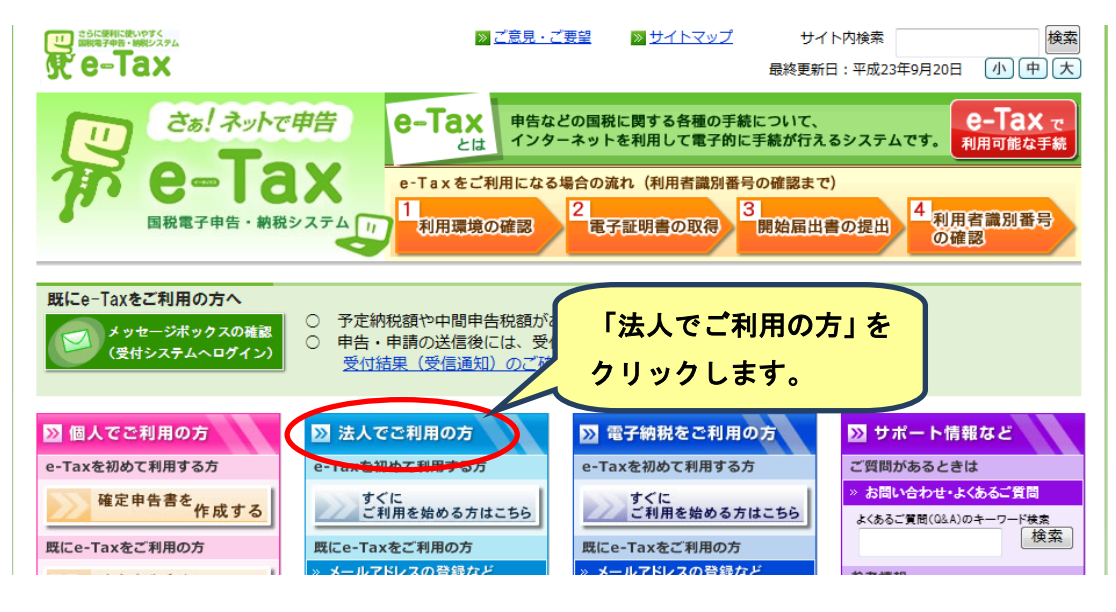

※ 個人の方でも「法人でご利用の方」から進んだ方が便利です。

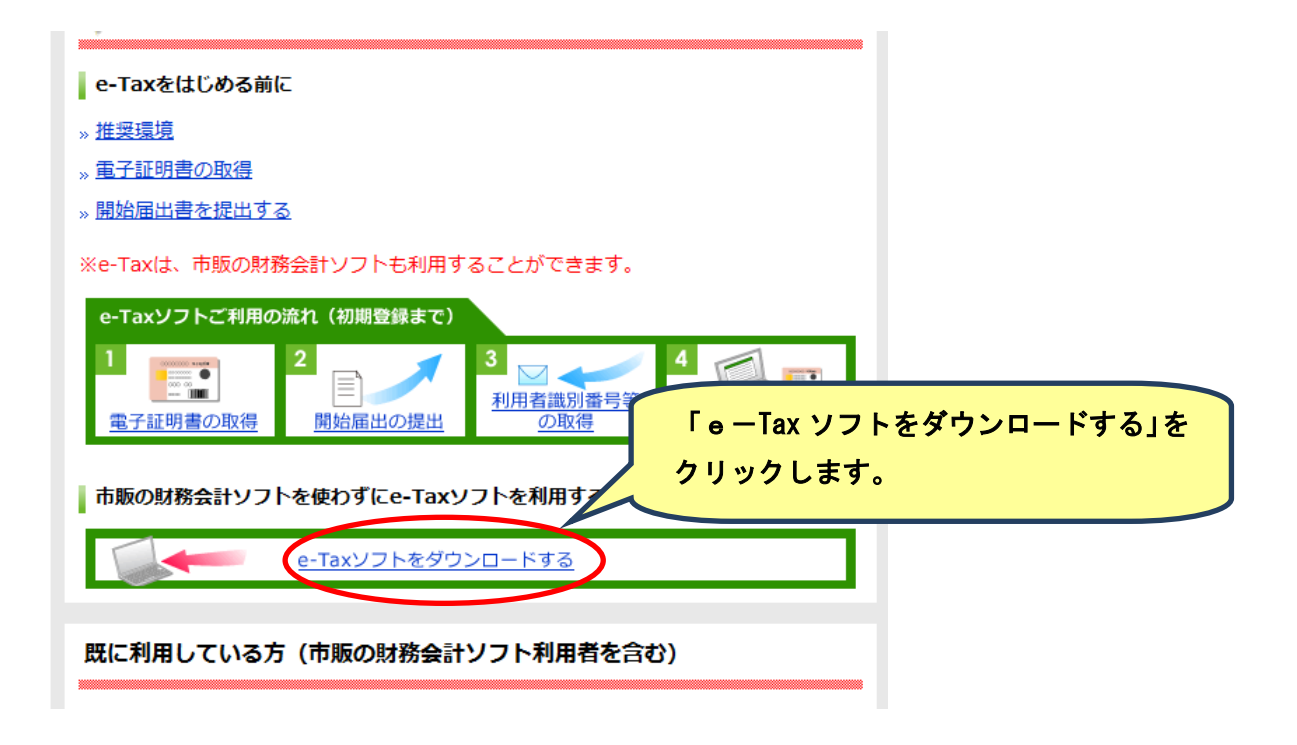

| ルート証明書がインストールされているかを確認するには、「ルート証明書の確認力法」をご確認ください。<br>ルート証明書のインストールがすでにお済みの方は、次の「3 信頼済みサイトの登録」へお進みください。 | , |
|----------------------------------------------------------------------------------------------------|---|
| ルート証明書をまだインストールされていない方は、以下の<br>し、インストールしてください。                                                         |   |
| >>> ルート証明書インストーラ(exe形式/約2.2MB) 「二                                                                      |   |
| <ul> <li>ルート証明書インストールに関するマニュアル(PDF形式:約200KB)</li> </ul>                                                |   |
| (注1) インストーラのダウンロード及びインストーラの実行時に、セキュリティに関する警告が出ることがあります。                                                |   |
| セキュリティに関する警告が出た場合について                                                                                  |   |
| (注2) インストーラ実行時に、「ユーザーアカウント制御(UAC)」が表示されることがあります。                                                       |   |
| 「ユーザーアカウント制御(UAC)」の確認画面が表示された場合                                                                        |   |
| (注3) インストーラ実行時に、「プログラム互換性アシスタント」が表示されることがあります。                                                         |   |
| 「プログラム互換性アシスタント」の画面が表示された場合について                                                                        |   |
| ※ インストーラから正常にルート証明書がインストールできなかった場合には、次の手順でインストールを行ってください。 <u>別手順によるルート証明書のインストー</u><br>ル               |   |

| ファイルのき | ダウンロード - セキュリティの警告                                                                                                    |     |
|--------|----------------------------------------------------------------------------------------------------|-----|
| 20771  | ルを実行または保存しますか?                                                                                                    |     |
|        | 名前: cersetup.exe<br>種類: アプリケーション 2.17 MP                                                                               |     |
|        | <sup>発信元:</sup> dl.e-tax.nta.go.jp 「実行」をクリックしま                                                                         | ます。 |
|        | 実行(R) (保存(S) キャンセル                                                                                                    |     |
| ۲      | インターネットのファイルは役に立ちますが、このファイルの種類はコンピューターに問<br>題を起こす可能性があります。発信元が信頼できない場合は、このソフトウェアを<br>実行したり保存したりしないでください。 <u>危険性の説明</u> |     |

| 电子証明書登録 - InstallShield Wizard                                           |        |
|--------------------------------------------------------------------------|--------|
| 電子証明書のセットアップへようこそ                                                        |        |
| e-Taxをご利用される方へ                                                           |        |
| e-Taxを利用するためには、以下の認証局を信頼の基点とすることに同意した上で、ルート証明書をパソコンに<br>インストールする必要があります。 |        |
| 政府共用認証局(官職認証局) (OfficialStatusCA)                                        |        |
| 政府共用認証局(アプリケーション認証局)(ApplicationCA)                                      |        |
| 「インストール」ボタンを押すと、ルート証明書をインストールすることができます。                                  |        |
| ※このパソコンを利用する全てのユーザ環境が対象となります。 「イン                                        | ストール」を |
| InstallShield                                                            | クします。  |
| インストールキャンセル                                                              |        |

| 🗈 C:¥Users¥Zeirishikaikan¥AppData¥Local¥Temp¥lcstore.exe                                                                                                    | ×               |
|----------------------------------------------------------------------------------------------------|-----------------|
| ルート証明書のインストールは正常に終了しました。エンターキーを押して画面を閉<br>ください。<br>エンターキー<br>画面を閉じます                                                                                                    | って<br>を押して<br>。 |
| <ul> <li>3 信頼済みサイトの登録</li> <li>Microsoft Windows 7. Vista 及び Internet Explorer 7 以降ではセキュリティ 機能が強化されていることから、e-Tax関係のURLを信頼済みサイトに登録しないとないとしていない場合があります。(信頼済みサイトに登録していないとさい。</li> <li>「信頼済みサイトへの登録をされていない方は、以下の信頼済みサイトを登録・ツール」を<br/>クリックします。</li> <li>「信頼済みサイト登録ツール」を<br/>クリックします。</li> <li>・ 信頼済みサイト登録ツール(exeRts(約2.2MB)</li> <li>・ 信頼済みサイト登録ツール(exeRts(約2.2MB)</li> <li>・ 信頼済みサイト登録ツール(exeRts(約2.2MB)</li> <li>・ 信頼済みサイト登録ツール(exeRts(約2.2MB)</li> <li>・ 信頼済みサイト登録ツール(exeRts(約2.2MB)</li> <li>・ 信頼済みサイト登録ツール(exeRts(約2.2MB)</li> <li>・ 信頼済みサイト登録ツール(exeRts(約2.2MB)</li> <li>・ 信頼済みサイト登録ツール(exeRts(約2.2MB)</li> <li>・ 信頼済みサイト登録ツール(exeRts(約2.2MB)</li> <li>・ 信頼済みサイト登録ツール(exeRts(約2.2MB)</li> <li>・ 信頼済みサイト登録ツール(exeRts(約2.2MB)</li> <li>・ 信頼済みサイト登録ツール(exeRts(約2.2MB)</li> <li>・ (注) 登録ツールのダウンロード、及び登録ツール実行時に、セキュリティに関する警告が出ることがあります。</li> <li>・ たキュリティに関する警告が出た場合について</li> <li>(注) 登録ツール実行時に、「ューザーアカウント制御(UAC)」が表示されることがあります。</li> </ul> | Ш               |

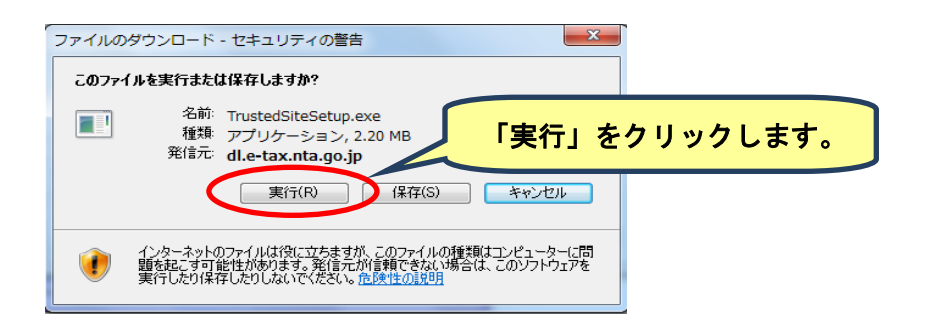

| Internet Explorer - セキュリティの警告                                          | ×                                |
|------------------------------------------------------------------------|----------------------------------|
| 発行元を確認できませんでした。このソフトウェアを実行しますか?                                        |                                  |
| 名前: TrustedSiteSetup <i>e</i> xe<br>発行元: <b>不明な発行者</b>                 | 「実行する」をクリックします。                  |
| 実行する(R)                                                                | 実行しない(D)                         |
| 2のファイルには、発行元を確認できる有効なデジタル署名がありませ<br>フトウェアのみ実行してください。実行することのできるソフトウェアの計 | :ん。信頼できる発行元のソ<br><u>細を表示します。</u> |

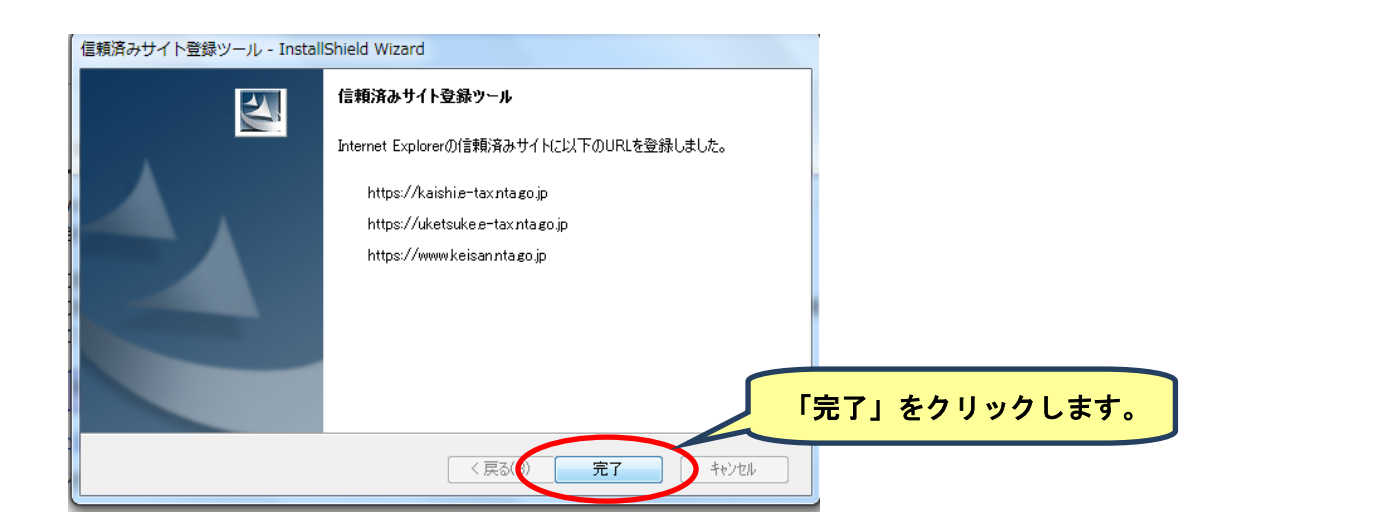

| 4 e-Taxソフトのダウンロード         e-Taxソフトのダウンロード         e-Taxソフトをダウンロードされる場合、以下の「e-Taxソフトダウンロードコーナー」へ                                                                                                    | ードコーナーへ」を |
|----------------------------------------------------------------------------------------------------|-----------|
|                                                                                                    |           |
| 5 その他のダワンロート<br>源泉微収票等作成ソフト<br>法人や個人事業主の方などの源泉徴収義務者等の方が、給与等の支払いを受ける者にe-Taxで受付可能な電子交付用源泉徴収票の作成が行えるよう提供しています。<br>源泉徴収票等のデータ作成及び電子署名を行った、電子交付のできる源泉徴収票等を作成される方は、「 <u>源泉徴収票等作成ソフトダウンロードコーナー</u> 」からダウン<br>ロードすることができます。 |           |
| ページ先課へ<br>ダウンロードに当たっては、情報保護の面から、SSL(Secure Sockets Layer)技術による暗号化等の必要な措置を講じています。                                                                                                    | E         |

| e-Tax 👘 ▼ 🗟 ▼ 🖬 ♥ 🖗 ▼ 🖗 ♥ 🖗 ♥ 🖗 ♥ 🖗 ♥ 🖉 ♥                                                                                                    | <u>e</u> |
|----------------------------------------------------------------------------------------------------|----------|
| ただし、所得税徴収高計算書(9種類)及び納付情報登録依頼のみを利用される場合には、電子証明書は不要です。                                                                                                    | *        |
| [STEP1] e-Tax ソフトのダウンロード       「 e ー Tax ソフト (共通プログラム)         e-Tax ソフト (共通プログラム) のインストーラをダウンロードします。       インストーラ」をクリックします。                                                                           |          |
| <ul> <li>e-Taxソフト(共通プログラム)インストーラ(exe形式:約41MB)</li> <li>(参考)</li> <li>e-Taxソフト(共通プログラム)インストーラの容量は、約41MB程度であるため、標準的には、以下のとおりダウンロードに時間を要することになります。</li> <li>また、混雑状況によっては、ダウンロード時間は変動する場合があります。</li> </ul> | III      |
| ※ ADSL回線(8Mbps):約1~2分 ISDN回線:約2時間 一般回線:約4時間                                                                                                    |          |
| (注) インストーラのダウンロードについて、セキュリティに関する警告が出ることがあります。                                                                                                    |          |
| セキュリティに関する警告が出た場合について                                                                                                    |          |
| <u>ページ先頭へ</u>                                                                                                    |          |
| · · · · · · · · · · · · · · · · · · ·                                                                                                    | Ŧ        |

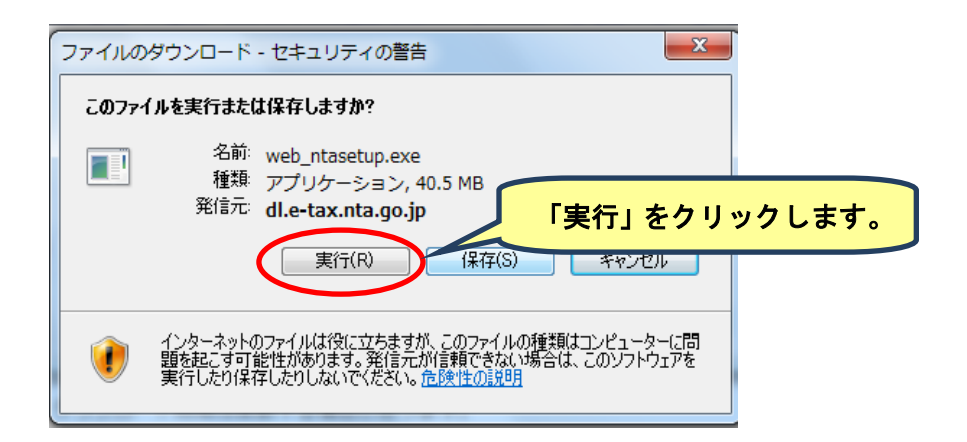

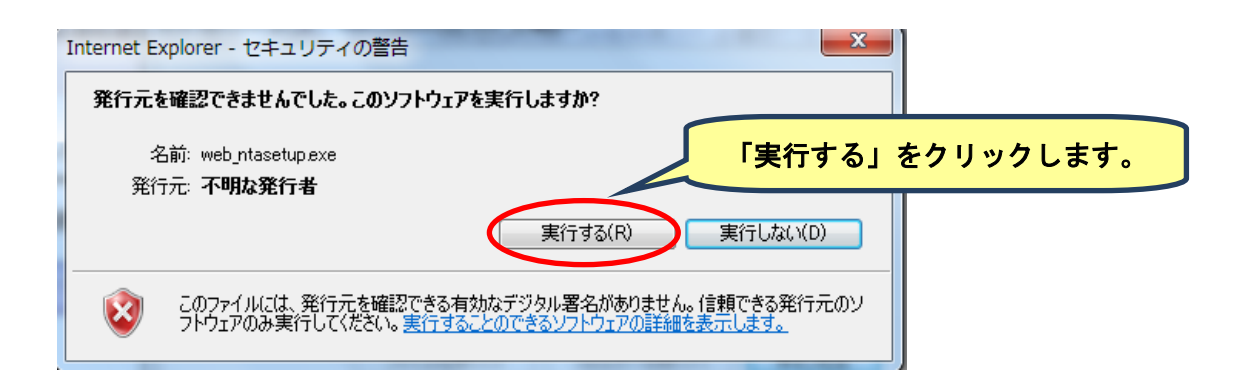

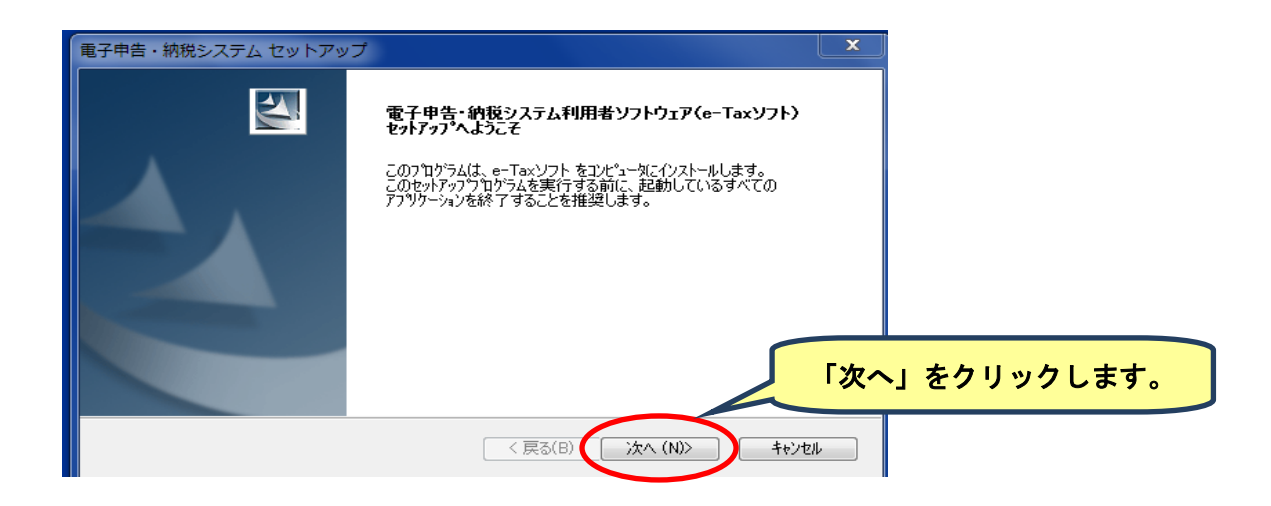

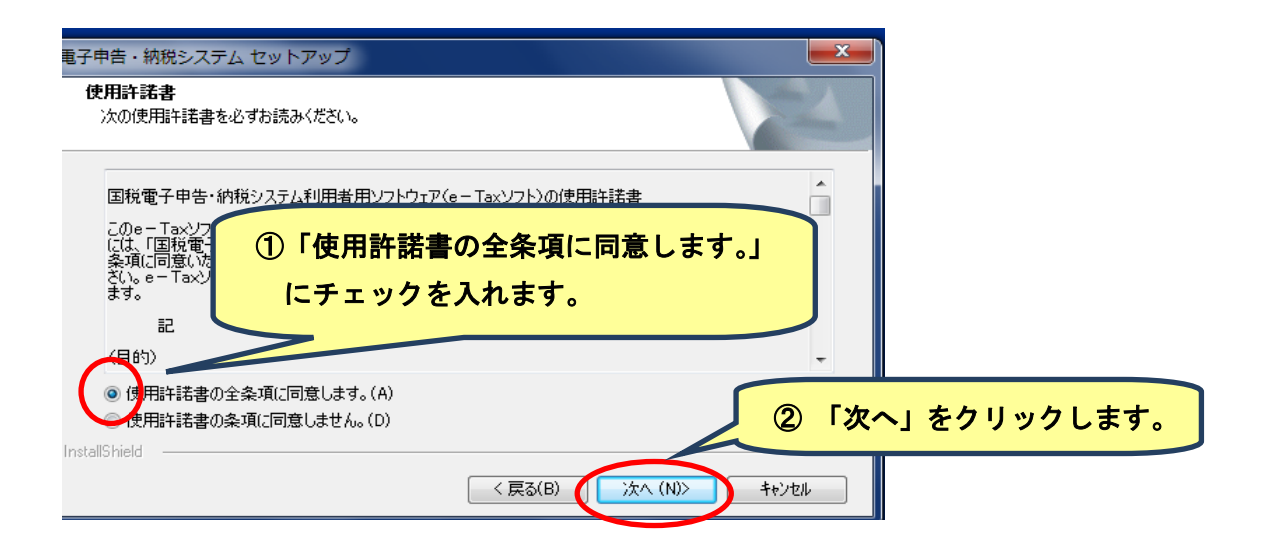

| 電子申告·納税                    | システム セットアップ                                       |                   | <b>X</b>     |           |
|----------------------------|---------------------------------------------------|-------------------|--------------|-----------|
| <b>インストール先(</b><br>ファイルをイン | <b>の選択</b><br>ストールするフォルタを選択してください。                |                   |              |           |
|                            | e-Taxソフト のインストール先:<br>C:¥Program Files (x86)¥etax |                   | <u>変更(C)</u> |           |
|                            |                                                   |                   | 「次へ」         | をクリックします。 |
| InstallShield —            |                                                   | 〈 戻る(B) ( 沐へ (N)> | ++)tell      |           |

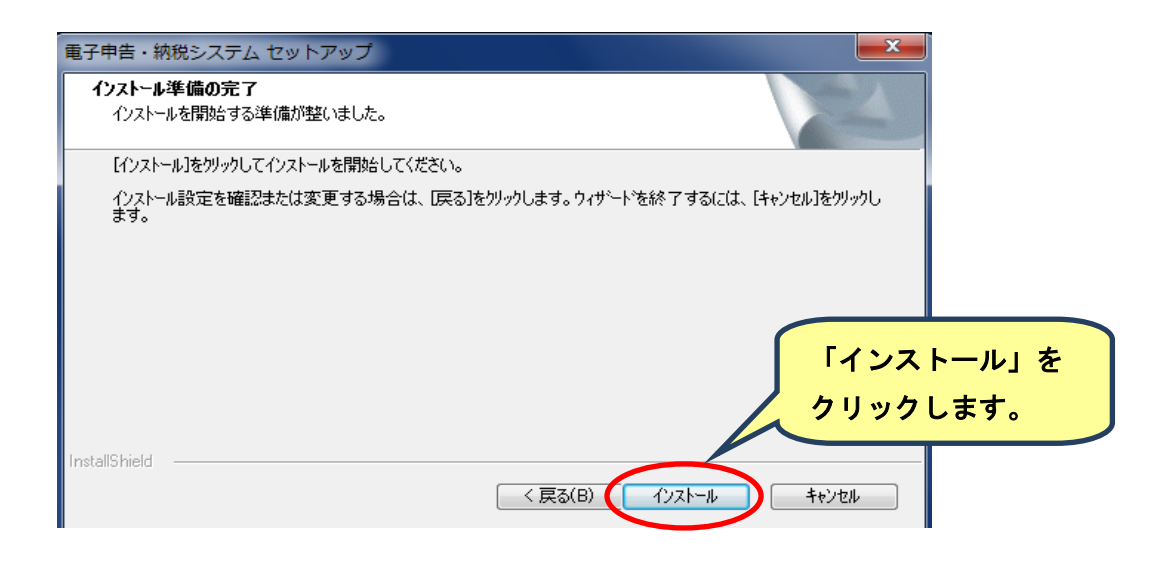

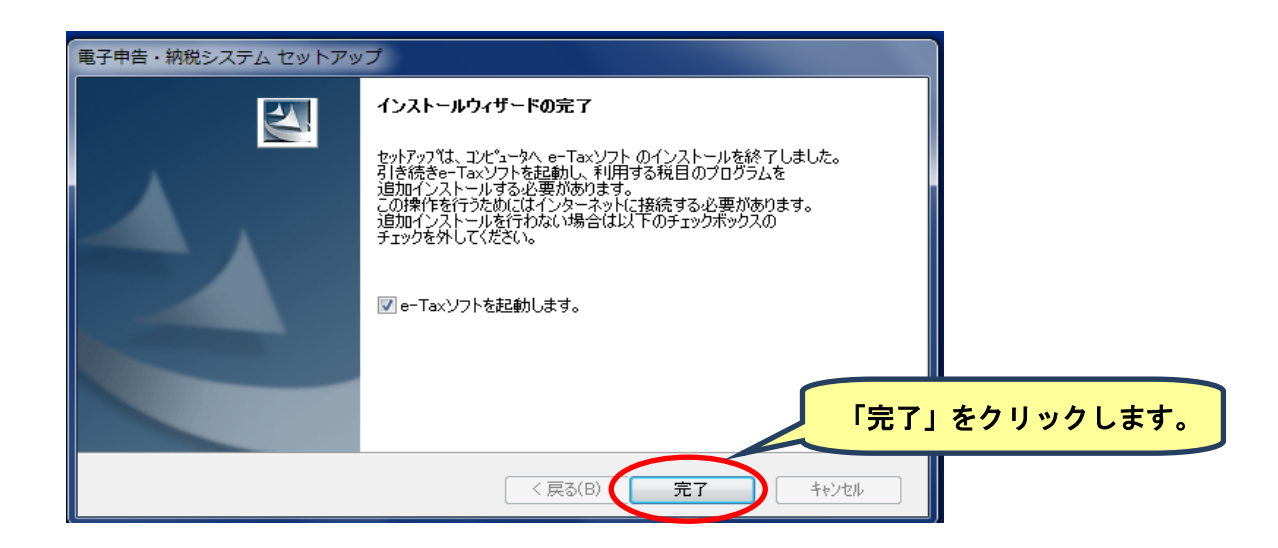

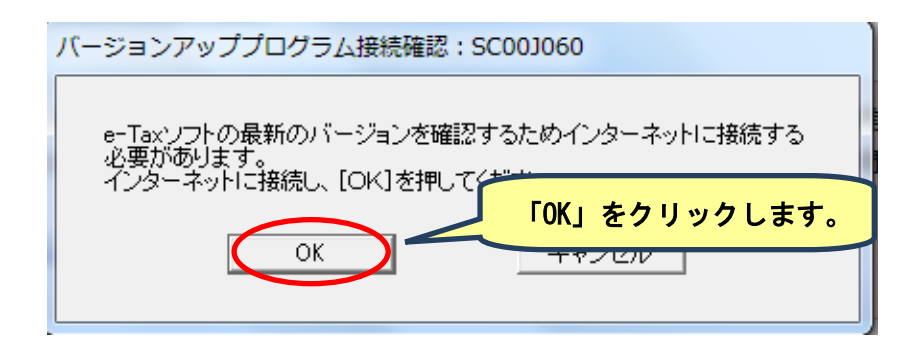

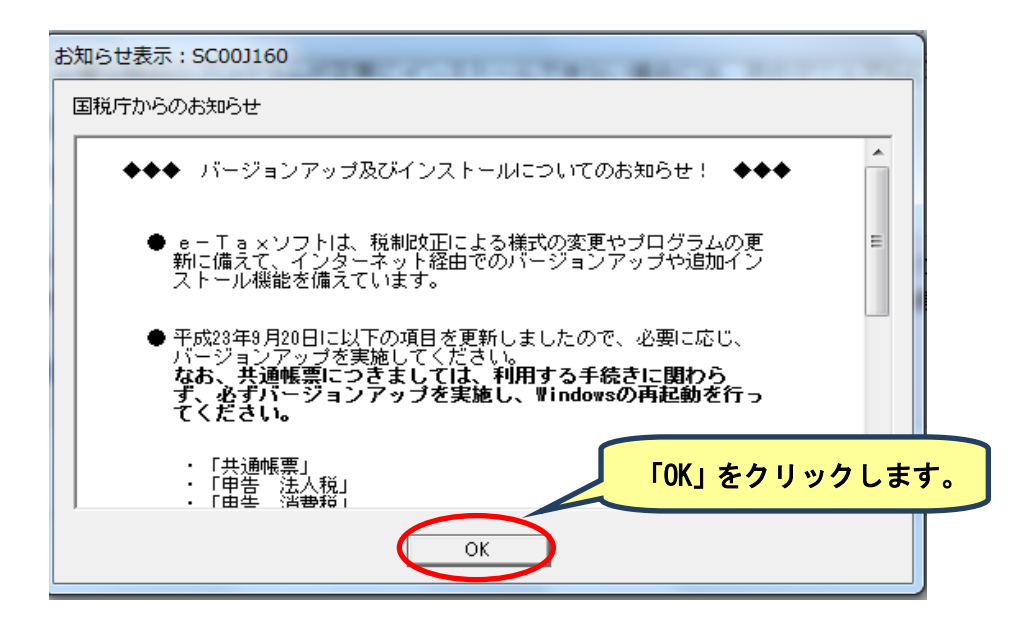

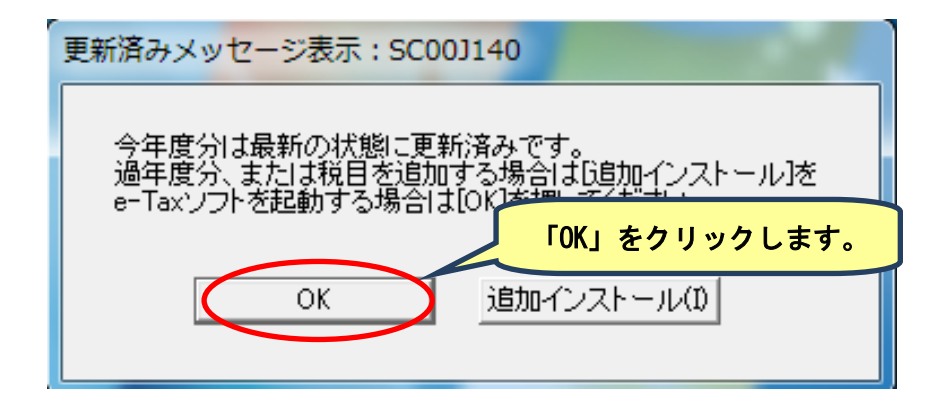

| 追加インストー <mark>ル確認:SC00J180</mark>                                    |                                                            |  |  |  |
|----------------------------------------------------------------------|------------------------------------------------------------|--|--|--|
| 税目のプログラムがインストール<br>申告・申請等の手続きを利用す<br>追加インストールする必要が<br>今すぐ追加インストールを行い | いされていません。<br>るために、利用する税目のプログラムを<br>「追加インストール」を<br>クリックします。 |  |  |  |
| 「追加インストール(1)                                                         | キャンセル                                                      |  |  |  |

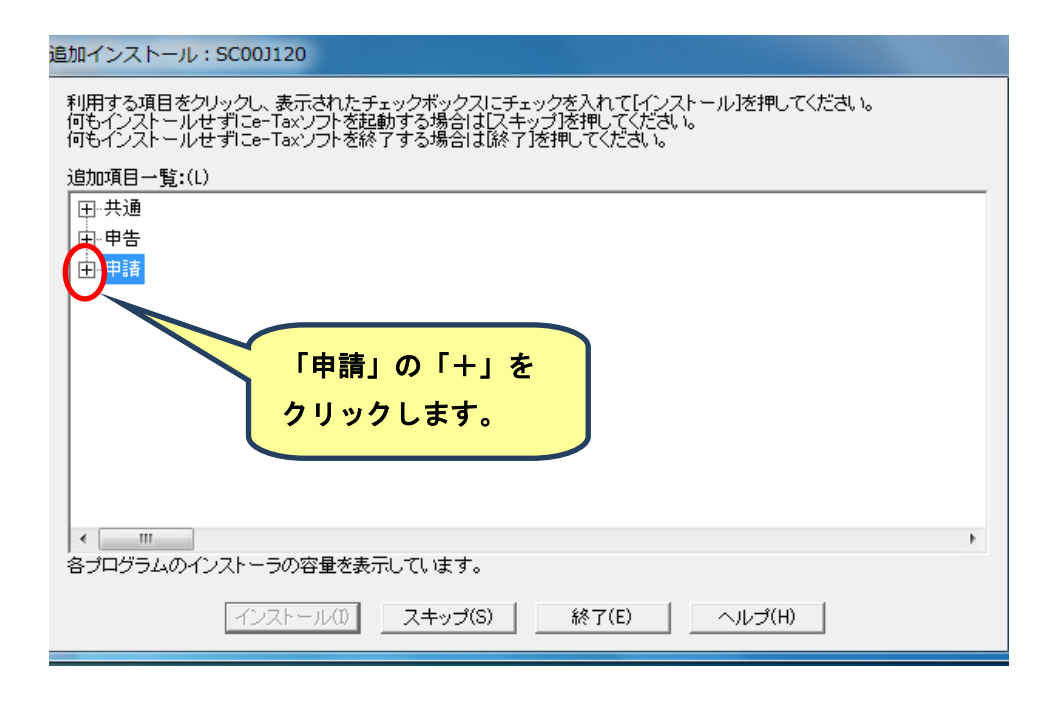

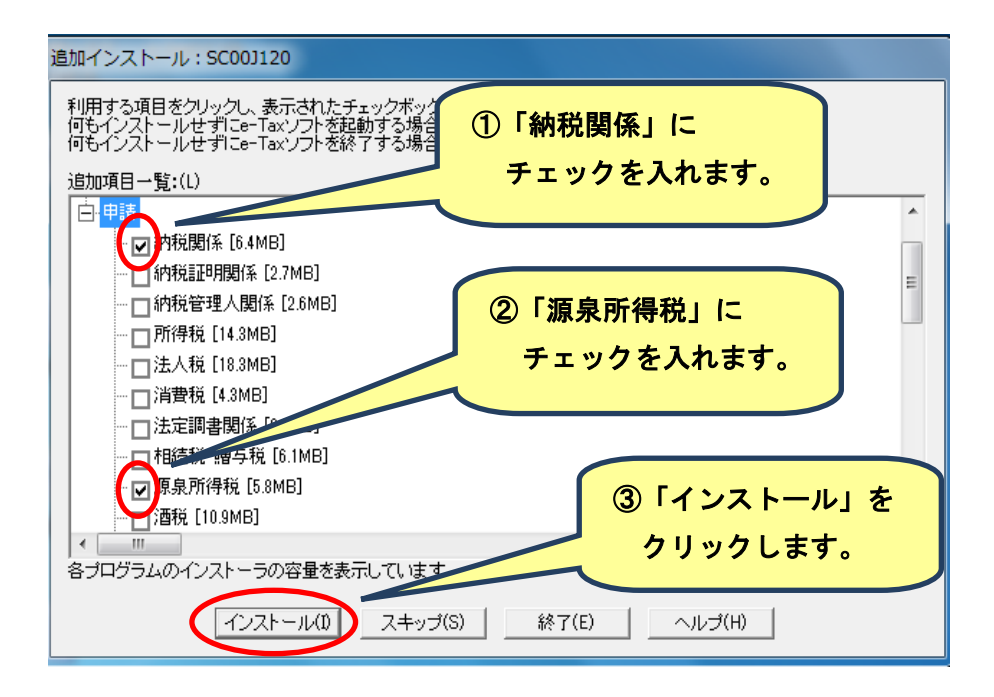

| (不明なアプリケーション) - セキュリティの警告                                                           | 「実行する」をクリックして        |
|-------------------------------------------------------------------------------------|----------------------|
| このソフトウェアを実行しますか?                                                                    | 「納税関係」のソフトウェアを       |
| 名前: h16S002901_090_000.exe                                                          | ダウンロードします。           |
| 第行元: <u>National Tax Agency(e-Tax)</u>                                              |                      |
| ジ 追加オブションの表示(0)     実行する(R)     実行する(R)     実行する(R)                                 | FL/ta(1(D)           |
| インターネットのファイルは役に立ちますが、このファイルの種類はコンピューターに問題<br>能性があります。信頼する発行元のソフトウェアのみ、実行してください。危険性の | <u>夏を起こす可<br/>気明</u> |

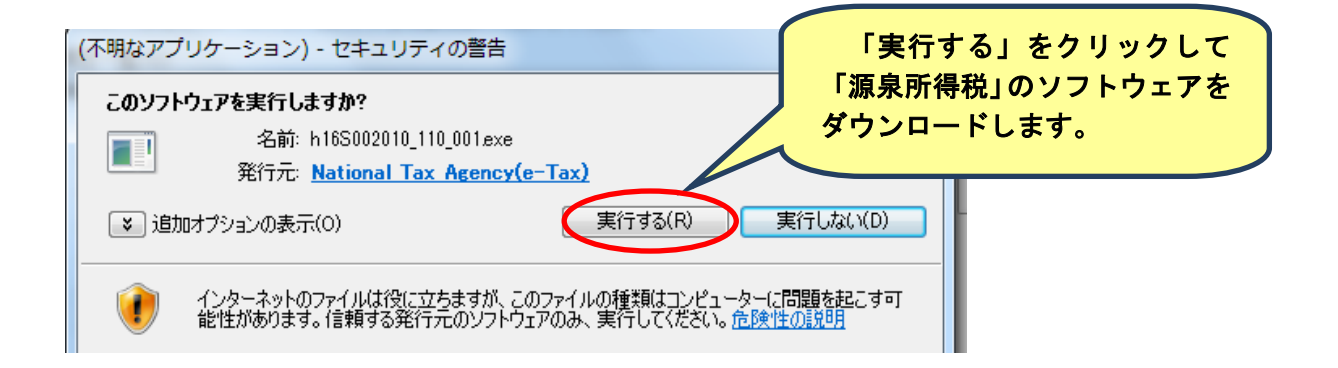

| 電子申告・納税システム セットアッ | プ                       |                     |
|-------------------|-------------------------|---------------------|
|                   | インストールウィザードの完了          |                     |
|                   | e-Taxソフトのパッテナンスを完了しました。 |                     |
|                   |                         |                     |
|                   |                         |                     |
|                   |                         |                     |
|                   |                         |                     |
|                   | [5                      | <b>宅了」をクリックします。</b> |
|                   | < 戻る(B) <b>完了</b> キャンセル |                     |
| ( <u> </u>        |                         |                     |

| ファイル(F) 編集(E) 表示(V) 作成(C) 納付情報登 | 録(1) 电子署名(5) 送信(7) メッセージボックス(M) 利用者情報登録(U) オブション(0) ヘルプ(H) |
|---------------------------------|------------------------------------------------------------|
| メイン                             | <b>委本約な流れ</b> ロジアウト                                        |
| メニューボタン メ<br>利用者選択              | エー・コトへようこそ                                                 |
| ①「利用者識別番号                       | 号」を入力します。 利用者 クライアントソフト                                    |
| 作成済みファイルを選択                     | D新規作成: SC00A400 23                                         |
|                                 | の利用口(型)に口(よまず作成する申告・申請等データの)保存先となる<br>(作成サネス)(事件)和(1年)     |
|                                 | 和無審査部の領法には特別を押して利用書ファイルを作成していた。                            |
|                                 |                                                            |
|                                 |                                                            |
|                                 |                                                            |
|                                 |                                                            |
|                                 | Northan Adviv                                              |
|                                 |                                                            |
| 作成                              |                                                            |
| 納付情報登録                          |                                                            |
| 電子署名                            |                                                            |
| 送信                              |                                                            |
| メッセージボックス                       | e-Taxノフトのメニューから、次のような操作を行うことができます。                         |
| 利用者情報登録                         |                                                            |
| オプション                           | ・利用者通訊 利用者ノアイルを新規作加したり、選択することができます。                        |
| <i>↓</i> 7 <sup>*</sup> 4       |                                                            |

このショートカットアイコンが、デスクトップに 自動的に作成されるので、次回からはこのアイコンを クリックして e ーTax ソフトを起動させます。

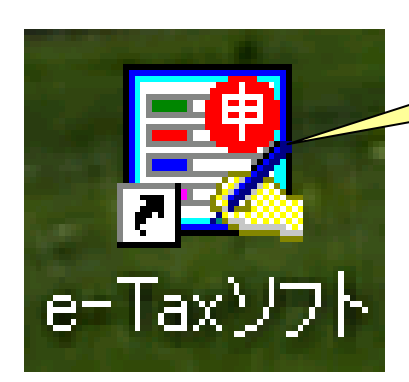